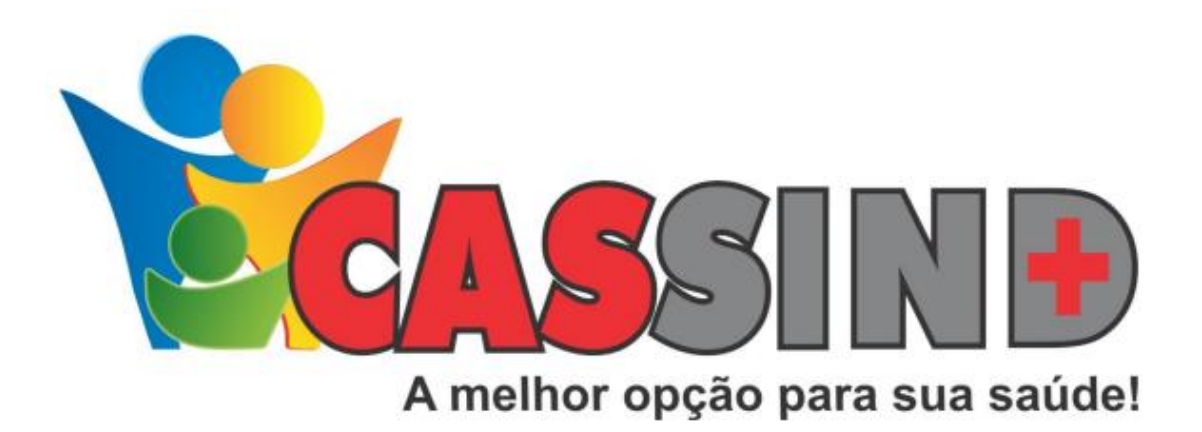

# Manual de Cotação

## ÍNDICE

| ACESSO AO SISTEMA | 2 |
|-------------------|---|
| COTAÇÃO DE OPME   | 3 |

## ACESSO AO SISTEMA

- Acesse o site <u>https://www.cassind.com.br</u>
- > Na aba ACESSO FORNECEDOR, click no botão ENTRAR

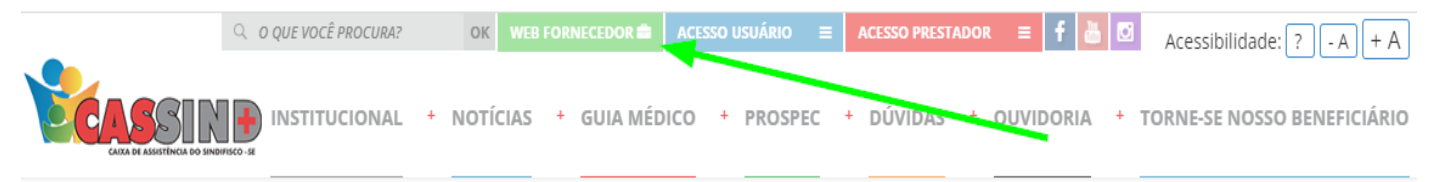

> Em seguida irá solicitar Usuário e Senha

| Tipo de pessoa:<br>Física  Jurídica                     |                                                           |  |  |  |  |  |  |  |  |
|---------------------------------------------------------|-----------------------------------------------------------|--|--|--|--|--|--|--|--|
| Login                                                   |                                                           |  |  |  |  |  |  |  |  |
| Senha                                                   |                                                           |  |  |  |  |  |  |  |  |
| Entrar                                                  |                                                           |  |  |  |  |  |  |  |  |
| Manual de acesso                                        |                                                           |  |  |  |  |  |  |  |  |
| Esqueci minha senha                                     |                                                           |  |  |  |  |  |  |  |  |
| Cadastrar Fornecedor                                    |                                                           |  |  |  |  |  |  |  |  |
| Este site é melhor visualizado<br>Clique na imagem para | o em Chrome ou Firefox<br>fazer o download                |  |  |  |  |  |  |  |  |
| Em caso de Dúvidas<br>entre em contato                  | ou <b>não tenha seu usuário</b> ,<br>com o Setor de OPME. |  |  |  |  |  |  |  |  |
| FIXO                                                    | <b>a</b> <sub>FIXO</sub> (79) 3025-8017                   |  |  |  |  |  |  |  |  |
| ⊠ <sub>E-MAIL</sub>                                     | opme@cassind.com.br                                       |  |  |  |  |  |  |  |  |

# COTAÇÃO DE OPME

Preenchimento da proposta

### Escolha a opção MOVIMENTAÇÃO -> COTAÇÃO.

|                        | ○ □ =                          | e Sata Cetaran pigihilanan - dah (1996) (di Sahal da 15 | 8 ☆ | ${igodot}$    | * (     | *   | ø   |
|------------------------|--------------------------------|---------------------------------------------------------|-----|---------------|---------|-----|-----|
| Fornecedor - Principal | Movimentação ▼ Configurações ▼ | Comunicados * Sair                                      |     | Você esta log | ado com | D   |     |
|                        | Demonstrativos                 | COTAÇÕES                                                |     |               | For     | neo | ced |

- Na tela, uma lista de cotações disponíveis é obtida ao clicar no botão "Pesquisar".
- Pode ser realizada a filtragem pelo status: "Aberto", "Em espera para aprovação" ou "Aprovadas".
- Para preencher uma proposta, clique no ícone 📝 na lista de cotações.

|         |             |          | COTAÇ                              | ÕES                         |                                  |  |
|---------|-------------|----------|------------------------------------|-----------------------------|----------------------------------|--|
|         | Fornecedor: | ASI      | TREBLECAD LTDA                     |                             |                                  |  |
|         | Status:     | Aberto   | ~                                  |                             |                                  |  |
|         | Ordenação:  | Número ( | da cotação 🛛 🗸                     |                             |                                  |  |
|         | 1           | Pesquisa | r                                  |                             |                                  |  |
| Cotação | Descrição   | Valor    | Data de encerramento<br>da cotação | Prazo de<br>entrega em dias | Condição de<br>pagamento em dias |  |
| 201     | EXEMPLO     | 0,00     | 20/12/2022 12:00:00                |                             |                                  |  |

- Preencha os campos abaixo.
- O Botão "Não participarei desta cotação" exclui o fornecedor das empresas participantes da Cotação e, com isso, está cotação não será listada para o fornecedor.

COTAÇÃO

- O Botão "informações da guia" permite você acessar algumas informações da guia.
- Clique em "inserir item" para preencher o material.
- Clique em "enviar preços" para enviar os preços da cotação

|        |                    | * Para it | tens que não po | ssuem cotação de  | ixe o valor zerado | com o campo marc    | ca em branco. *    |                             |            |                  |                   |
|--------|--------------------|-----------|-----------------|-------------------|--------------------|---------------------|--------------------|-----------------------------|------------|------------------|-------------------|
|        |                    |           |                 |                   | Comprador:         | NUMBER OF           | 0.00               | 10-403                      |            |                  |                   |
|        |                    |           |                 |                   | Cotação:           | 408                 |                    |                             |            |                  |                   |
|        |                    |           | Daí             | ta do encerramen  | to da cotação:     | 02/12/2023 00:      | :00:00             |                             |            |                  |                   |
|        |                    |           |                 | Prazo de en       | trega em dias:     |                     |                    |                             |            |                  |                   |
|        |                    |           | Condição        | ) de pagamento e  | m dias (Livre):    |                     |                    |                             |            |                  |                   |
|        |                    |           | r               | Nome do vendedo   | r responsavel:     |                     |                    |                             |            |                  |                   |
|        |                    |           |                 |                   | Frete:             | 0,00                |                    |                             |            |                  |                   |
|        |                    |           |                 |                   | Desconto:          | 0,00                |                    |                             |            |                  |                   |
|        |                    |           |                 |                   | Valor total:       | 0,0000              |                    |                             |            |                  |                   |
|        |                    |           |                 |                   |                    | Não participarei    | i desta cotação    |                             | Inform     | nações da Guia · | 479480            |
| Código | Nome do<br>produto | Unidade   | Qtde            | Valor<br>unitário | Valor<br>total     | Marca<br>Solicitada | Marca<br>Fornecida | Observação<br>prod./fornec. | Referência | Anvisa           | Possui o<br>item? |
|        |                    |           |                 |                   |                    |                     |                    |                             | Inserin    | item Exclu       | uir item          |
|        |                    |           |                 |                   | Enviar Preço       | s Voltar            |                    |                             |            |                  |                   |

## • Clique em " localizar" para inserir a OPME

#### Cadastro

| Código:                               | Localizar               | Nome produto:         |                                             |
|---------------------------------------|-------------------------|-----------------------|---------------------------------------------|
| Cód. Referência:                      |                         |                       |                                             |
| Quantidade:                           | Valor unitário:         | Código Anvisa:        | Laboratório detentor do registro da ANVISA: |
| 1                                     | 0,0000                  |                       |                                             |
| Observação produ<br>Código do fabrica | ito:<br>nte do produto: |                       |                                             |
| Código                                |                         | Nome                  | Valor                                       |
|                                       |                         |                       | Cancelar Inserir item                       |
| Após Localizar c                      | ) item, selecione e p   | preencha os dados nec | essários.                                   |

#### Localiza produto

•

| Nome do pr                                        | oduto:                                | Código do produto:  |                     |       | Código referencia:    |          |  |  |  |
|---------------------------------------------------|---------------------------------------|---------------------|---------------------|-------|-----------------------|----------|--|--|--|
| Codigo Anvis<br>80149050<br>Localizar<br>Legenda: | sa: Tnumm/Tuss:                       | Qtde de resultados: | Qtde de resultados: |       |                       |          |  |  |  |
| Código                                            | Nome                                  | Anvisa Referên      | ncia M              | Marca | Início da<br>vigência | Validade |  |  |  |
| 78317967                                          | OSTEONIL SOLINJ10MG<br>CSERPREENCMINI | 80149050006         |                     |       |                       |          |  |  |  |

 $\times$ 

• Para terminar o processo de inserir item, clique em "INSERIR ITEM" e aparecerá no canto superior esquerdo uma mensagem em verde dizendo "ITEM INSERIDO COM SUCESSO!"

| Cadastro                                    |                |                                             | ×  |  |  |  |  |  |  |  |
|---------------------------------------------|----------------|---------------------------------------------|----|--|--|--|--|--|--|--|
| Item inserido com sucesso!                  |                |                                             | -  |  |  |  |  |  |  |  |
| Código:                                     | Nome produto:  |                                             |    |  |  |  |  |  |  |  |
| 78317967 OSTEONIL SOLINJ10MG CSERPREENCMINI |                |                                             |    |  |  |  |  |  |  |  |
| Cód. Referência:                            |                |                                             |    |  |  |  |  |  |  |  |
| Quantidade: Valor unitário:                 | Código Anvisa: | Laboratório detentor do registro da ANVISA: |    |  |  |  |  |  |  |  |
| 1 800,00                                    | 80149050006    |                                             |    |  |  |  |  |  |  |  |
| Observação produto:                         |                |                                             |    |  |  |  |  |  |  |  |
| Código do fabricante do produto:            |                |                                             |    |  |  |  |  |  |  |  |
|                                             |                |                                             | _  |  |  |  |  |  |  |  |
|                                             |                |                                             |    |  |  |  |  |  |  |  |
|                                             |                | Concluido Inserir ita                       | em |  |  |  |  |  |  |  |

- Caso o fornecedor não possua o item, desmarque a opção "possui o item?"
- Clique em "enviar preços" para finalizar a cotação

|                       |                    |                      |   |      |                             | Frete:<br>Desconto:<br>Valor total: | 0,00<br>0,00<br>0,0000<br>Não participare | i desta cotação    |                            | Infor      | mações da Guia 4             | 79480             |
|-----------------------|--------------------|----------------------|---|------|-----------------------------|-------------------------------------|-------------------------------------------|--------------------|----------------------------|------------|------------------------------|-------------------|
| <b>Código</b><br>1571 | Nome do<br>produto | <b>Unidade</b><br>UN | 1 | Qtde | Valor<br>unitário<br>800,00 | Valor<br>total<br>800,00            | Marca<br>Solicitada                       | Marca<br>Fornecida | Observação<br>prod./fornec | Referência | <b>Anvisa</b><br>8014905000( | Possui o<br>item? |
|                       |                    |                      |   |      |                             | Enviar Preços                       | Voltar                                    |                    |                            | Inseri     | r item Exclui                | r item            |

• Processo finalizado